# PX313 USB/RS485 Interface

Instrukcja obsługi

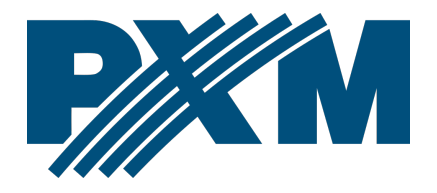

#### Spis treści

| 1 | Opis                                                            | .3 |
|---|-----------------------------------------------------------------|----|
| 2 | Instrukcja aktualizacji urządzeń firmy PXM z użyciem kabla FTDI | .3 |
| 3 | Schemat podłączenia                                             | .4 |

Producent zastrzega sobie możliwość wprowadzania zmian w funkcjonowaniu i obsłudze urządzenia, mających na celu ulepszenie wyrobu.

PXM Marek Żupnik sp.k. Podłęże 654 32-003 Podłęże numer rejestrowy BDO 000005972

tel. +48 12 385 83 06 mail: info@pxm.pl www.pxm.pl

Rev.1-2 30.10.2019

### 1 Opis

Konwerter USB na RS485 służy do wgrywania aktualizacji oprogramowania firmware do urządzeń, które nie są wyposażone w złącze USB lub LAN.

Do współpracy z konwerterem udostępniona jest aplikacja *PxFlasher* dostępna do pobrania ze strony producenta (<u>https://pxm.pl/</u>).

# 2 Instrukcja aktualizacji urządzeń firmyPXM z użyciem kabla FTDI

- 1. Pobrać ze strony producenta plik aktualizacyjny urządzenie (\*.upg).
- Ze strony FTDI Chip pobrać sterowniki do kabla FTDI (<u>https://www.ftdichip.com/Drivers/VCP.htm</u>), a następnie je zainstalować.
- Po zainstalowaniu sterowników do kabla FTDI należy podłączyć kabel do komputera PC oraz do urządzenia zgodnie ze schematem w punkcie 3 Schemat podłączenia.
- 4. W momencie, gdy urządzenie jest podłączone do komputera PC można uruchomić program *PxFlasher*.
- 5. W uruchomionym programie wybrać *"Connect"* i z rozwijalnej listy wybrać *"USB-RS485 Cable"* i kliknąć *"OK"*.
- 6. Pojawi się okienko z paskiem postępu, w tym czasie należy załączyć zasilanie urządzenia, które ma zostać zaktualizowane.

- W nowym okienku pojawi się informacja o podłączonym urządzeniu oraz zapytanie, czy chcesz zaktualizować firmware. W celu kontynuacji wybierz "Yes".
- 8. Wskaż plik z aktualizacją znajdujący się na komputerze (\*.upg).
- 9. Po zakończeniu aktualizacji pojawi się okienko z pytaniem, czy uruchomić urządzenie, wybierając "*Yes*" urządzenie przejdzie do normalnego trybu pracy.

### 3 Schemat podłączenia

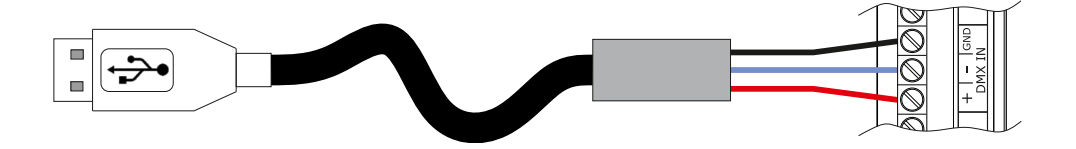